## Instructions for Annual Enrollment

Step 1: Log into the portal (https://portal.adp.com) and go to the Benefits Tab and click on Welcome. Click on My Benefits.

| Welcome, Employee's Name                                                                                                    | Log Off                                                                |
|----------------------------------------------------------------------------------------------------|------------------------------------------------------------------------|
| Employee  Home  Time & Attendance  Pay & Taxes  Personal Information  Benefits  Career  Career                                                                                                    |                                                                        |
| Welcome Welcome To The Benefits Page                                                                                                    | e will<br>ere                                                          |
| The My Benefits link below will allow you to access the ADP Benefits system (BOSS) designed to collect and store health and welfare<br>employees to enter/update benefit specific data for elections, dependents, and family status changes.                                                                                      | benefits of each employee. It allows                                   |
| BOSS provides a summary of an employee's medical, dental, life, long term disability, flex spending accounts, health savings accounts,                                                                                                    | and other general deduction plans.                                     |
| Benefits enrollment for all employees occurs each year during Open Enrollment. Changes to benefits coverage outside of Open Enrollme<br>Event. Please click <u>here</u> for a list of Qualifying Benefits Events. If you have a Qualifying Event and need to update your benefits covera<br>Office or The Shared Services Center. | ent can be made after a Qualifying<br>age, please contact your Benefts |
| Benefits                                                                                                    |                                                                        |
| Click the link below to get started.                                                                                                    |                                                                        |
| My Benefits                                                                                                    |                                                                        |
|                                                                                                    |                                                                        |

## Step 2: Click Continue.

Note:

| Welco  | me to the University System of Georgia benefits website.                                                                                                    |
|--------|----------------------------------------------------------------------------------------------------|
| Please | e remember                                                                                                    |
| •      | You must submit your elections. Review your elections on the Summary screen and click the<br>Submit button to save those elections.                                                                                                    |
| •      | The system is designed to work with the navigation buttons provided on the site. Do not use the<br>Back and Forward buttons on your browser.                                                                                                    |
| •      | Use the scroll bar to view all of the information on each screen.                                                                                                    |
| •      | You will need to provide birth dates and Social Security Numbers for dependents you wish to cover. If you do not have this information available at this time, you may wish to log off and return to the site when you have this information. Please update this information by Friday, November 05, 2010 or your dependent will be dropped from benefits coverage. |
| •      | You can only make changes to your benefits elections during the Open Enrollment period or due<br>to a qualifying life event change such as marriage, birth, etc.                                                                                                    |

After 15 minutes of inactivity, your access to the site will end and any changes you have made will be lost.

Step3: A window will pop up asking if you are a tobacco user. Choose yes or no. If you choose yes a \$50 monthly charge will be added to your Medical election. Then click Annual Enrollment.

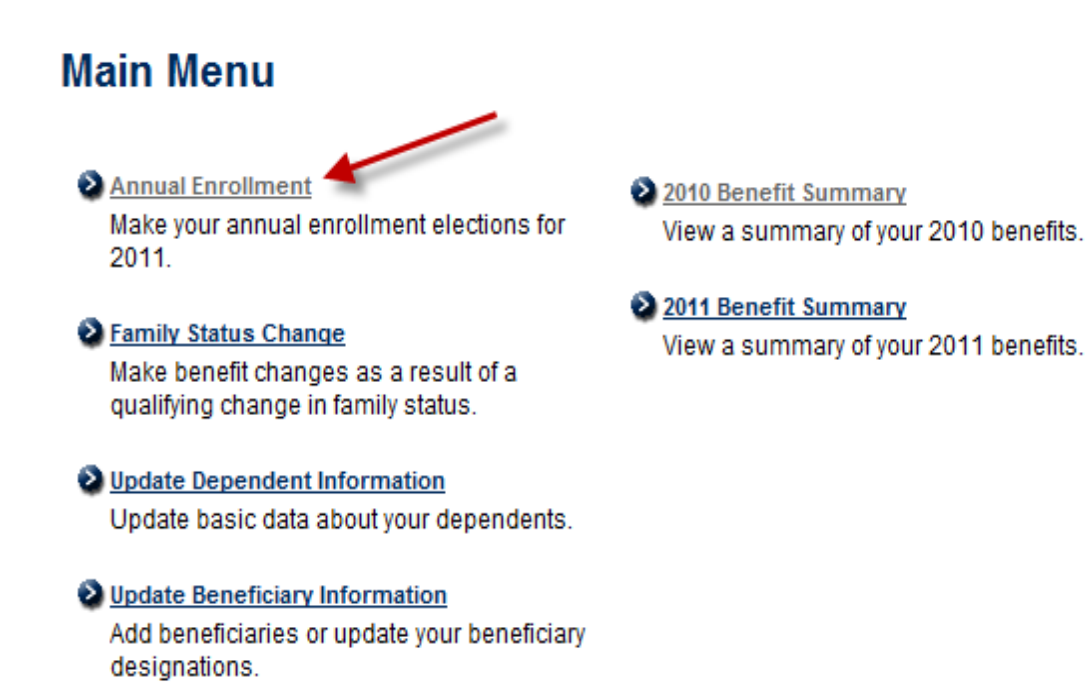

Cance

| Benefit Election                                                                                                    | Benefit Elections                                                                                                    |                      |                                 |                 |  |  |  |  |
|----------------------------------------------------------------------------------------------------|----------------------------------------------------------------------------------------------------|----------------------|---------------------------------|-----------------|--|--|--|--|
| Benefit                                                                                                    | Plan Election                                                                                                    | Coverage             | Employee Cost Per Pay<br>Period |                 |  |  |  |  |
|                                                                                                    |                                                                                                    |                      | Before-Tax                      | After-Tax       |  |  |  |  |
| Medical                                                                                                    | BCBSGA PPO                                                                                                    | Employee +<br>Spouse | \$400.02                        |                 |  |  |  |  |
| Tobacco User<br>Status                                                                                                    | Yes                                                                                                    |                      |                                 |                 |  |  |  |  |
| Dental                                                                                                    | Board of Regents Dental<br>Plan                                                                                      | Employee +<br>Spouse | \$61.66                         |                 |  |  |  |  |
| Basic Life and<br>AD&D                                                                                                    | BOR Basic Life & AD&D                                                                                                | \$25,000.00          |                                 | Company<br>Paid |  |  |  |  |
| Supplemental<br>Life and AD&D                                                                                                    | BOR CIGNA Life/AD&D-1x<br>Salary<br>Your coverage will continue<br>at your previous level until<br>carrier approval. | \$53,000.00          |                                 | \$10.60         |  |  |  |  |
| Dependent Life                                                                                                    | No Coverage                                                                                                    |                      |                                 | \$0.00          |  |  |  |  |
| <u>Lonq-Term</u><br><u>Disability</u>                                                                                            | ORP 90 Day Elimination<br>Period                                                                                     |                      |                                 | \$11.48         |  |  |  |  |
| <u>Short-Term</u><br><u>Disability</u>                                                                                           | No Coverage                                                                                                    |                      |                                 | \$0.00          |  |  |  |  |
| Optional Retirement<br>Plan                                                                                                    | Enrolled                                                                                                    |                      | 5%<br>Contribution              |                 |  |  |  |  |
| Total Employee Before-Tax Cost Per Pay Period:<br>Total Employee After-Tax Cost Per Pay Period:<br>Total Credits Per Pay Period: |                                                                                                    |                      |                                 |                 |  |  |  |  |

Step 4: Click on the links to make your elections.

Retirement Contributions not included in Per Pay Period Totals.

| Annual Spending Account Elections       |                  |                                |  |  |  |  |
|-----------------------------------------|------------------|--------------------------------|--|--|--|--|
| Benefit                                 | Plan Election    | <b>Before-Tax Contribution</b> |  |  |  |  |
| Dependent Care Reimbursement Account    | Not Contributing | \$0.00                         |  |  |  |  |
| Health Care Reimbursement Account (FSA) | Not Contributing | \$0.00                         |  |  |  |  |

Step 5: Once you click **Continue** after updating the final election, you will then the click on **Submit**.

Once you have submitted the change(s), you will receive a confirmation page that you can print out for your records as verification that the change(s) was submitted. You will also receive notification in the mail that the change(s) was submitted within a few days.

Net Employee Cost Per Pay Period:

\$483.76